## MyGinnieMae Portal Dictionary

U.S. Department of Housing and Urban Development (HUD)

Ginnie Mae, Office of Securities Operations

Version 1.0

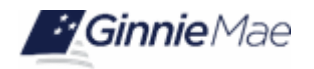

| Term/Acronym                       | Definition                                                                                                    |
|------------------------------------|----------------------------------------------------------------------------------------------------|
| About MyGinnieMae                  | A link located in the <u>Portal Footer</u> (Figure 2.0) that directs a user to general information about the <u>MyGinnieMae</u> portal.                                                                                                    |
| Access Management<br>Console (AMC) | The user interface module for <u>Organization Administrators</u> to create new <u>End User</u> accounts, grant <u>End Users</u> access to Ginnie Mae business applications via <u>functional</u> role assignment, and manage existing <u>End User</u> accounts for the <u>Organization ID(s)</u> they manage.                                                                                                    |
| Accordion                          | A feature that allows a section of content to be shown<br>or hidden by selecting an icon<br>(e.g., plus sign, minus sign, arrow, triangle).                                                                                                    |
| Account Inactivity                 | An indicator that a user has not logged in to an account, which must occur at least<br>every 90 days to avoid the account being automatically <u>disabled</u> . An <u>End User</u> must<br>contact an <u>Organization Administrator</u> to have the account re-enabled and <u>functional</u><br><u>roles</u> reassigned. An <u>Organization Administrator</u> must contact the <u>Operations</u><br><u>Administrator</u> via the <u>Ginnie Mae Customer Support Hotline</u> to have the account re-<br>enabled and the security privileges reassigned. |
| Authenticated User                 | A user whose credentials have been validated and thereby successfully logged in to the MyGinnieMae portal.                                                                                                    |
| Avatar                             | The icon used represent a particular person in the <u>MyGinnieMae</u> portal. Selecting the avatar allows the user to access and manage their user profile.                                                                                                    |

| Term/Acronym                     | Definition                                                                                                    |
|----------------------------------|----------------------------------------------------------------------------------------------------|
| BI Publisher Enterprise          | The reporting solution from Oracle to manage and deliver Administrative Reports in the Access Management Console easier and faster than traditional reporting tools.                                                                                                    |
| Bookmarks                        | A feature that allows users to manage visibility preferences for the items available in the Bookmarks section of the portal.<br>Bookmarks @ Edit         Biomberg       SOP ①         eMBS       FHA Website         Fitchratings       MB Analyzer         MBFRF       MBA         MBS Guide       Neighborhood Watch         PIH Site       VA Site         S&P Global/SNL       Rural Housing |
| Business Objects (BO)<br>Reports | An application that allows Ginnie Mae and the PPA Operations team to view and analyze IPMS data and create reports.           Location         Global Header         Tools         Other Applications         BO Reports                                                                                                    |
| Commitment<br>Management (CM)    | The application within <u>IPMS</u> where Issuers can submit requests for commitment<br>authority, monitor their commitment authority balances, view the status of requests,<br>confirm commitment fees and submit payment instructions for ACH debit of<br>commitment fees.<br>Location <u>Global Header</u> > <u>Tools</u> > <u>IPMS</u> > CM                                                   |
| Communities                      | A drop-down menu in the <u>Global Header</u> that provides access to blog posts<br>and <u>Discussion Forums</u> to share information on a variety of business topics. Currently,<br>Ginnie Mae Account Executives may initiate and respond to discussions, while <u>End</u><br><u>Users</u> who have access to the feature are able to comment on existing discussions.                          |
| Contact Management<br>(CM)       | An <u>RFS</u> application used by Issuers to view and update contact information for their organization.<br>Location <u>Global Header</u> > <u>Tools&gt; RFS</u> > CM                                                                                                    |

| Term/Acronym                               | Definition                                                                                                    |
|--------------------------------------------|----------------------------------------------------------------------------------------------------|
| Contact Us                                 | A feature that allows users to<br>submit feedback and ideas to<br>be considered in future<br>versions of <u>MyGinnieMae.</u><br>The 'Contact Us' link displays<br>in the <u>Portal Footer</u> (Figure<br>2.0).                                                                                                    |
| Custodial Account<br>Verifications (CAVS)  | The <u>RFS</u> application used to perform quarterly independent verification of rating and certification status of custodial accounts. Issuers upload bank rating and certification data from Ginnie Mae approved rating agencies via RFS Pool Accounting submissions. This is an internal Operations tool.<br>Location <u>Global Header</u> > <u>Tools</u> > <u>RFS</u> > CAVS |
| Document Custodian ID<br>(Custodian ID)    | <ul> <li>An Organization ID assigned to a specific business entity. Custodians associated with multiple Issuer IDs can toggle their view to display data specific to that business entity.</li> <li>This data is shown within the Commitment Authority and Pool Numbers widgets.</li> <li>Shown on the My Profile screen.</li> </ul>                                             |
| (Ginnie Mae) Customer<br>Support Hotline   | The service desk that provides assistance and support for portal users with system and application issues, password and access issues, new pool issuance, monthly reporting and general IT assistance that may be needed for Ginnie Mae systems. The Ginnie Mae Customer Support Hotline can be reached at 1-833-GNMA HELP or via email at ginniemae1@bnymellon.com.             |
| Data Analysis and<br>Reporting Tool (DART) | An <u>RFS</u> data querying tool that retrieves historical pool and loan data that Ginnie Mae<br>users can use to gain a better understanding of past performance of Mortgage-Backed<br>Securities (MBS).<br>Location <u>Global Header</u> > <u>Tools</u> > <u>RFS</u> > DART                                                                                                    |
| Default ID                                 | The user ID that will automatically be used by <u>MyGinnieMae</u> to provide an <u>authenticated user</u> access to systems and applications, such as <u>GMEP 1.0</u> and <u>GinnieNET</u> . This ID is established at account creation and used by the system behind the scenes. The users only need to know their <u>Username</u> to access the portal.                        |

| Term/Acronym                      | Definition                                                                                                    |
|-----------------------------------|----------------------------------------------------------------------------------------------------|
| Disabled Account                  | An account status whereby the existing <u>functional roles</u> have been removed.<br>A user's account can be disabled due to 90 days of inactivity or manually by an<br><u>Organization Administrator.</u>                                                                                                    |
| Discussion Forums                 | A generic name for <u>Communities</u> where <u>End Users</u> can create and discuss relevant<br>Ginnie Mae topics with other users. Currently, forums exist for Account Executives<br>and Issuers.<br><u>Location</u> <u>Global Header</u> > <u>Communities</u> > (Forum Name)                                                                                                    |
| Doing Business with<br>Ginnie Mae | A link located on the <u>Public Landing Page</u> (Figure 1.0) that directs a user to information regarding Ginnie Mae's business model on the Ginnie Mae website <u>GinnieMae.gov</u> .                                                                                                    |
| E-Notification (eNOTE)            | An <u>RFS</u> application within the portal where alerts and notifications are sent.<br>Issuers and Document Custodians are responsible for routinely checking their<br>e-Notification mailboxes.<br>Location <u>Global Header</u> > <u>Tools</u> > <u>RFS</u> > eNOTE                                                                                                    |
| Employee Contact List             | A list of Ginnie Mae employee contact information. Ginnie Mae users can update their mobile numbers. All other data must be updated by the Administrators. Only Ginnie Mae users and Administrators can see this list.  Location Global Header> Tools> Other Applications> Employee Contact List -or- Location Global Header> Tools> Reports> Employee Contact List                                                                                                    |
| End User                          | MyGinnieMae portal users that have been assigned a <u>functional role</u> , such as Ginnie Mae employees, business partners and contractors who require access to the business applications and information within the portal.                                                                                                    |
| Enterprise ID<br>(Username)       | The <u>Username</u> used by <u>End Users</u> to access the <u>MyGinnieMae</u> portal. The portal will only allow one user to be registered for each email address. The ID must be an email address that is unique to the user.                                                                                                    |
| Entitlement                       | A condition or provision that, together with application or system roles, make up an <u>underlying role</u> in the <u>MyGinnieMae</u> portal.                                                                                                    |
| Extend                            | The button in the Session Manager section that enables users to extend their portal           Image: The button in the Session Manager           Image: The button in the Session Manager           Image: The button in the Session Manager           Image: The button in the Session Manager           Image: The button in the Session Manager           Image: The button in the Session Manager           Image: The button in the Session Manager           Image: The button in the Session Manager           Image: The button in the Session Manager           Image: The button in the Session Manager           Image: The button in the Session Manager           Image: The button in the Session Manager           Image: The button in the session manager           Image: The button in the session manager           Image: The button in the session manager           Image: The button in the session manager           Image: The button in the session manager           Image: The button in the button in the session manager           Image: The button in the button in the button in the session manager           Image: The button in the button in the but |

| Term/Acronym                                                      | Definition                                                                                                    |
|-------------------------------------------------------------------|----------------------------------------------------------------------------------------------------|
|                                                                   | To access the 'Extend' button, select the lock icon in the <u>Global Header</u> to reveal the <u>Session Manager</u> .                                                                                                    |
| Federal Identity,<br>Credential, and Access<br>Management (FICAM) | The Federal tools, policies, and systems that allow an organization to manage, monitor, and secure access to protected resources.                                                                                                    |
| Federal Information<br>Security Management Act<br>(FISMA)         | United States legislation that defines a comprehensive framework to protect government information, operations and assets against natural or man-made threads.                                                                                                    |
| Forgot Password?                                                  | A link located on the <u>Login Page</u> that redirects a user to the page in the portal that will allow them to reset their password. (See <u>Figure 3.0</u> )                                                                                                    |
| Functional Role                                                   | A system access profile based on business activities used to ensure <u>End Users</u> have<br>the appropriate level of access to be able to perform their job functions and<br>responsibilities. Functional roles are grouped and vary by type (refer to the <u>Functional</u><br><u>Role Matrix</u> ).                                                                  |
| Ginnie Mae Enterprise<br>Portal (GMEP 1.0)                        | The <u>legacy system</u> for Issuers, Subservicers and Document Custodians to<br>access Ginnie Mae systems for monthly reporting, pool transfers, managing master<br>agreements, and other tasks associated with the MBS programs.<br>The applications in GMEP 1.0 are accessed via <u>MyGinnieMae</u> .<br>Location <u>Global Header</u> > <u>Tools</u> > Applications |
| Ginnie Mae Portfolio<br>Analysis Database<br>System (GPADS)       | An <u>RFS</u> tool that helps track risk using portfolio statistics and comparing Issuers with peer group activity.          Location       Global Header         Tools       RFS                                                                                                    |
| Ginnie Mae's Role in<br>Housing Finance                           | A link located on the <u>Public Landing Page</u> (Figure 1.0) that directs a user to general information about Ginnie Mae and what Ginnie Mae does on the Ginnie Mae website, <u>GinnieMae.gov</u> .                                                                                                    |
| Ginnie <i>NET</i>                                                 | Ginnie Mae's <u>legacy system</u> used for issuing mortgage-backed securities and pool certifications.  Location Global Header> Tools> GinnieNET                                                                                                    |

| Term/Acronym                            | Definition                                                                                                    |
|-----------------------------------------|----------------------------------------------------------------------------------------------------|
| Global Header                           | A menu of options available to <u>authenticated users</u> at the top of each page in the portal. From here, a user can access: <u>Communities</u> , <u>Tools</u> , Files, <u>Knowledge Center</u> , <u>Portal Search</u> , <u>My Profile</u> , <u>Messages</u> , and <u>Session Manager</u> .                                                                                                    |
| Government Security<br>Disclosure       | A statement provided on the Login Page (Figure 3.0) that discloses security information regarding use of the MyGinnieMae portal. By using the portal, users state they understand and agree to the terms within the disclosure.                                                                                                    |
| GNMA                                    | The Government National Mortgage Association (commonly referred to as Ginnie<br>Mae and abbreviated to GNMA) is a U.S. government corporation that guarantees the<br>timely payment of principal and interest on mortgage-backed securities (MBSs) issued<br>by approved Ginnie Mae lenders.                                                                                                    |
| HMBS Reporting and Administration (HRA) | The <u>RFS</u> module used by an Issuer's authorized signer for HECM Mortgage-Backed<br>Securities (HMBS) to make a new monthly reporting certification or remove a<br>certification so they can replace it with a new one. Issuers can also view prior monthly<br>reporting certifications.<br>Location <u>Global Header</u> > <u>Tools</u> > <u>RFS&gt;</u> HRA                                                                                         |
| Home Organization<br>(Home Org ID)      | The organization that a user's account is registered with (usually the organization that employs the user). The Home Organization is set in <u>AMC</u> by the <u>Organization</u><br><u>Administrator</u> on the New User Registration Form in the 'Org ID' field when a user is invited to register for <u>MyGinnieMae</u> . A user can have access to multiple <u>Organization</u><br><u>IDs</u> , but only one can be the user's Home Organization ID. |
| Identity Console                        | A page in the MyGinnieMae portal that allows a user to change their password, set or                                                                                                    |

| Term/Acronym                                        | Definition                                                                                                    |
|-----------------------------------------------------|----------------------------------------------------------------------------------------------------|
| Independent Public<br>Accountant (IPA)              | The <u>RFS</u> module used by Issuers to electronically submit their annual financial statements, fidelity bond insurance renewal and/or errors and omissions insurance renewals.           Location         Global Header         Tools         RFS         IPA                                   |
| Integrated Pool<br>Management System<br>(IPMS)      | A system established by Ginnie Mae to manage the disbursement of congressionally<br>authorized commitment authority to guarantee mortgage-backed securities under the<br>Ginnie Mae MBS Programs.<br>Location Global Header> Tools> Applications> IPMS                                             |
| Interest Rate Differential<br>(IRD)                 | The application used to determine the interest rate differential for MBS. Location Global Header> Tools> Other Applications> IRD                                                                                                    |
| Issuer Feedback                                     | A module in <u>RFS</u> that provides Issuer feedback.<br>Location <u>Global Header</u> > <u>Tools</u> > <u>RFS</u> > Issuer Feedback                                                                                                    |
| Issuer ID                                           | An Organization ID assigned to a specific business entity. Issuers associated with multiple Issuer IDs can toggle their view to display data specific to that business entity. This data is shown within the Commitment Authority and Pool Numbers widgets. Shown on the My Profile screen.        |
| Issuer Operational<br>Performance Profile<br>(IOPP) | An <u>RFS</u> tool that helps Issuers better understand Ginnie Mae's expectations and<br>the metrics that Ginnie Mae uses. It allows Issuers to gauge their effectiveness<br>against the Ginnie Mae standards and their peers.<br>Location <u>Global Header</u> > <u>Tools</u> > <u>RFS</u> > IOPP |
| Knowledge Center                                    | A repository for viewing and downloading approved tools and resources.<br>The Knowledge Center is managed by the Ginnie Mae Content Manager.                                                                                                    |
| Leadership Blog                                     | Ginnie Mae leadership may use blog posts to communicate industry events<br>and information and Ginnie Mae announcements with the <u>MyGinnieMae</u> user<br>community.<br>Location <u>Global Header</u> > <u>Communities</u> > Leadership Blog                                                     |

| Term/Acronym                                    | Definition                                                                                                    |
|-------------------------------------------------|----------------------------------------------------------------------------------------------------|
| Legacy Systems                                  | Technology that paved the way for doing business with Ginnie Mae. Legacy systems refer to <u>GMEP</u> , <u>GinnieNET</u> and <u>IPMS</u> systems.                                                                                                    |
| Login (Page)                                    | Navigate to the <u>Public Landing Page</u> (Figure 3.0) at <u>https://my.ginniemae.gov</u><br>and select 'Login' to access the Login Page.                                                                                                    |
| Log Out                                         | The button used to securely exit MyGinnieMae and close the portal session.<br>Communities Communities Context Relia AMC 1262 A<br>Wello AMC 1262 A<br>Wello AMC 1262 A<br>Location Global Header> Session Manager lock icon> 'Log Out' button                                                                                                    |
| Marquee                                         | A banner on the MyGinnieMae portal landing page (Figure 1.0) used to display important information about Ginnie Mae and the portal. A user can navigate through the different marquee content and pause the carousel rotation. Use the left or right navigation arrows to cycle through content and select the 'Pause' button to stop the select the 'Pause' button to stop the finite Mae Digitally with the difference of the Ginnie Mae Digitally for the Ginnie Mae Digitally for the Ginnie |
| Master Agreement<br>Management System<br>(MAMS) | The system that provides Issuers, Subservicers, Participation Agents and Document<br>Custodians an automated method to input data required to create agreements, upload<br>copies of documents, print agreements, search and view agreements, access and view<br>reports, and certify forms using a <u>multi-factor authentication</u> methodology.<br>Location <u>Global Header</u> > <u>Tools</u> > <u>IPMS</u> > MAMS                                                                                                    |

| Term/Acronym                                 | Definition                                                                                                    |
|----------------------------------------------|----------------------------------------------------------------------------------------------------|
| Matching and Suspense<br>(MAS)               | An <u>RFS</u> module that electronically matches Issuer reported Ioan data to the FHA or VA agency master data on a monthly basis. Issuers can view MAS exceptions and suspense notifications.<br>Location <u>Global Header</u> > <u>Tools</u> > <u>RFS</u> > MAS                                                                                                    |
| Media Center                                 | A link located on the <u>Public Landing Page</u> (Figure 1.0) that directs a user to articles<br>and bulletins containing news and information pertaining to Ginnie Mae<br>on the Ginnie Mae website, <u>GinnieMae.gov</u> .                                                                                                    |
| Messages                                     | Users can send, view, and filter messages in their<br>Inbox on their <u>My Dashboard</u> page. Select an<br>individual list item to view the entire message.<br>Additionally, a user can view all their messages by<br>selecting the 'VIEW ALL MESSAGES' link.                                                                                                    |
| Modernized Systems/<br>Applications          | Emerging technology that Ginnie Mae is implementing to update its Securitization<br>Platform technology, processes, and related policies in response to the growing need<br>for increased transparency and improved service delivery to its Issuers and investors.<br>An example of a modernized application is the Multi-Family Pool Delivery Module<br>(MFPDM).                                                                           |
| Multi-Factor<br>Authentication (MFA)         | A security system that requires more than one method of authentication from independent categories of credentials to verify a user's identity. This ensures that the appropriate security controls and context are established prior to conducting business. This is also referred to as <u>Second Factor Authentication</u> in the portal. The <u>MyGinnieMae</u> portal uses a <u>One-Time PIN (OTP)</u> for multi-factor authentication. |
| Multi-Factor<br>Authentication Page          | A portal page where users are directed when entering their credentials to input the <u>One-Time PIN (OTP)</u> delivered through email or from Oracle Mobile Authenticator.                                                                                                    |
| Multi-Family Pool<br>Delivery Module (MFPDM) | <text></text>                                                                                                    |

| Term/Acronym                             | Definition                                                                                                    |
|------------------------------------------|----------------------------------------------------------------------------------------------------|
| MyGinnieMae                              | Ginnie Mae's modernized web-based portal that allows users to access the applications needed to perform daily business activities through a single user interface. It provides users with a secure method to access client portals and integrated applications (including the legacy systems, <u>GMEP 1.0</u> and <u>GinnieNET</u> ).                                                                                                    |
| My Dashboard                             | A tailored landing page that an <u>End User</u> is directed to upon authentication. This page is the central area to preview all the <u>MyGinnieMae</u> news, updates, activities and messages in the portal. The features available on each My Dashboard are tailored to different <u>functional roles</u> .                                                                                                    |
| My Profile                               | A self-service interface to manage a user<br>profile, where users can go to change<br>passwords, update phone numbers, edit job<br>titles and other information specific to the user.<br>If the user has multiple <u>Organization IDs</u> linked<br>to their user profile, they can change the Org<br>ID they work under from My Profile.                                                                                                    |
| Office of Securities<br>Operations (OSO) | The HUD office responsible for three major business functions: Ginnie Mae Mortgage<br>Backed Securities Operations; Ginnie Mae's Transformation and Modernization effort;<br>and Ginnie Mae's Program Administration/Customer Outreach.                                                                                                    |
| Onboarding Workflow                      | An invitation model used to request and approve user registration and access to <u>functional roles</u> . This model employs <u>Segregation of Duties</u> that requires more than one system administrator to onboard a single user.                                                                                                    |
| One-Time PIN (OTP)                       | A factor in Ginnie Mae's <u>Multi-Factor authentication</u> process which requires more than<br>one method of authentication to ensure the proper security controls are established.<br>Provides an additional level of security for access to Ginnie Mae business applications<br>by receipt of a single-use PIN sent through email or from the Oracle Mobile<br>Authenticator (OMA).                                                                                                    |
| Operations Administrator<br>(Ops Admin)  | Privileged users that have general oversight over the portal. The Bank<br>of New York Mellon via the <u>Ginnie Mae Customer Support Hotline</u> acts as the<br>Operations Administrator for <u>MyGinnieMae</u> on behalf of Ginnie Mae. Operations<br>Administrators set up and manage all <u>Organization Administrator</u> accounts, finalize all<br><u>End User</u> access requests, and unlock users' <u>OTP</u> accounts.<br>The Operations Administrator may not manage or make changes to <u>End User</u><br>accounts or reset passwords; those functions must be completed by an <u>Organization</u><br><u>Administrator</u> . |

| Term/Acronym                                           | Definition                                                                                                    |
|--------------------------------------------------------|----------------------------------------------------------------------------------------------------|
| Oracle Mobile<br>Authenticator (OMA)                   | A mobile application that enables you to securely verify your identity by using your smart device as an authentication factor for <u>Multi-Factor Authentication</u> . The app generates six-digit <u>One-Time PINs</u> (OTP) that are valid for 30 seconds for login.                                                                                                    |
| Organization<br>Administrator<br>(Org Admin)           | A privileged user who controls system access, assigns <u>functional roles</u> and performs<br>other user management activities in <u>MyGinnieMae</u> for an organization. This is the<br>person that an <u>End User</u> should go to first when experiencing issues<br>in the portal. Each organization must have at least two Organization Administrators set<br>up. If Organization Administrators will also be business application users requiring<br><u>functional role</u> assignment associated with their <u>MyGinnieMae</u> user ID, then a third<br>Organization Administrator is required.<br>Organization Administrators would have performed the Security Officer role in<br><u>GMEP1.0</u> or the Enrollment Administrator role in <u>GinnieNET</u> . |
| Organization<br>Administrator Group                    | A group of all the <u>Organization Administrators</u> for a specific organization based on <u>Organization ID</u> .                                                                                                    |
| Business Organization ID<br>(Organization ID) (Org ID) | The ID that identifies an organization, also referred to as <u>Issuer ID</u> or Custodian ID. A user can have multiple Org IDs. If a user has multiple Organization IDs, the user must select the appropriate <u>Issuer ID</u> from <u>My Profile</u> before navigating to business applications.                                                                                                    |
| Organization Key<br>(Org Key)                          | A unique identifier for each organization comprised of the organization name, type and Org ID.                                                                                                    |
| Password                                               | A group of characters created by a user at registration that allows access to the <u>MGM</u> portal when entered on the <u>Login Page</u> (Figure 3.0) in conjunction with a <u>Username</u> .<br>The password may be changed via the Change Security Settings link in <u>My Profile</u> .                                                                                                    |
| Password Expiration                                    | A password will expire 90 days from the date it was last set or changed. The password may be changed via the Change Security Settings link in <u>My Profile</u> .                                                                                                    |
| Platinum Pool Processing<br>Application                | The application that provides an interface for depositors creating new Platinum pools.<br>The Platinum Pool Processing Application enables depositors to track the status of<br>Platinum pool requests and other pending actions.                                                                                                    |
| Pool<br>Accounting/Exception<br>Feedback (PA/EF)       | The RFS modules that support streamlined data collection, feedback and reporting for<br>Single Family (SF) and Multifamily (MF) MBS post-settlement activities. Exception<br>Reports are sent to Issuers to correct any data quality errors. The list of errors can be<br>found in the Ginnie Mae Guide. The modules also allow authorized signers to view<br>and submit monthly reporting certifications.<br>Location Global Header> Tools> RFS> PA/EF                                                                                                    |

| Term/Acronym                  | Definition                                                                                                    |
|-------------------------------|----------------------------------------------------------------------------------------------------|
| Pool Transfer System<br>(PTS) | The system used to submit pool transfers via the <u>Ginnie Mae Enterprise Portal</u> (GMEP 1.0).                                                                                                    |
|                               | Location Global Header> Tools> IPMS> PTS                                                                                                    |
| Portal Footer                 | The section located at the bottom of the pages throughout the <u>MyGinnieMae</u> portal and the <u>Public Landing Page</u> with links to Ginnie Mae resources such as <u>Portal Help</u> and <u>Site Policies</u> (See <u>Figure 2.0</u> ).                                                                              |
| Portal Help                   | A link to general resources including frequently asked questions, quick reference cards and other information regarding the <u>MyGinnieMae</u> portal. The 'Portal Help' link                                                                                                    |
|                               | Portal Help About MyGinnieMae   Site Policies   Contact Us   USA.gov                                                                                                    |
|                               | displays on the <u>Portal Footer</u> (Figure 2.0).                                                                                                    |
| Portal Search                 | The search function which allows a user to quickly find items such as files, forums, and people within MyGinnieMae. It is represented by a magnifying glass icon. When the                                                                                                    |
|                               | Helio AMC                                                                                                    |
|                               | user selects the icon, a search bar will expand to enter search keyword(s).                                                                                                    |
| Public Landing Page           | The initial page that users are directed to when they enter <u>https://my.ginniemae.gov</u> in the web browser. There are links to general information available to <u>unauthenticated</u> <u>users</u> and a ' <u>Login</u> ' button to allow users with a portal account to access the <u>Login Page</u> (Figure 1.0). |
| Query and Reporting Tool      | An application that allows Ginnie Mae and the PPA Operations team to view and analyze <u>IPMS</u> data and create reports.                                                                                                    |
|                               | Location Global Header > Tools > Other Applications > Query And Reporting Tool                                                                                                    |
| Registered Email              | The corporate email address tied to an <u>End User</u> 's account in <u>MyGinnieMae</u> .<br>All portal generated messages are sent to the registered email.                                                                                                    |
| Registration Invitation       | An emailed electronic request form sent to an <u>End User</u> inviting them to register for portal access. This invitation expires 24 hours after it is sent.                                                                                                    |

| Term/Acronym                                   | Definition                                                                                                    |  |
|------------------------------------------------|----------------------------------------------------------------------------------------------------|--|
| Remote Secure Access<br>(RSA)                  | The system that identifies and authenticates users at designated access points. <u>RSA</u><br><u>SecurID</u> authentication is required to submit certain transactions such as <u>MFPDM</u> ,<br><u>GinnieNET</u> , Submission Center, <u>Master Agreement Management System</u> ,<br>Commitment Request, and <u>Custodial Account Verifications</u> .                                                                                      |  |
| Reporting and Feedback<br>System (RFS)         | The system used to submit post-settlement monthly pool and loan data. Location Global Header> Tools> Applications> RFS                                                                                                    |  |
| Request Pool Numbers<br>(RPN)                  | An application that Issuers use to request pool numbers. Users can also view pool numbers that have been used or are still available.          Location       Global Header> Tools> IPMS> RPN                                                                                                    |  |
| RFS Administration<br>(ADMIN)                  | An <u>RFS</u> operational tool used by Ginnie Mae and Operations teams to view various reports such as percent of Issuers submissions, and to provide detailed reports and queries on loans, pools, Issuers, originations, document custodians, guaranty, etc., which are used to support other <u>RFS</u> modules.<br>Location <u>Global Header</u> > <u>Tools</u> > <u>RFS</u> > ADMIN                                                    |  |
| RSA SecurID <sup>®</sup> Token<br>(Hard Token) | A small hardware device that is part of a two-factor authentication process used to ensure individuals performing submission or approval functions in Ginnie Mae's systems are authorized to do so.                                                                                                    |  |
| Second Factor<br>Authentication                | A security system that requires more than one method of authentication from independent categories of credentials to verify a user's identity. This ensures that the appropriate security controls and context are established prior to conducting business. This is also referred to as <u>Multi-Factor Authentication</u> in the portal. The <u>MyGinnieMae</u> portal uses a <u>One-Time PIN (OTP)</u> for second factor authentication. |  |

| Term/Acronym                        | Definition                                                                                                    |  |
|-------------------------------------|----------------------------------------------------------------------------------------------------|--|
| Segregation of Duties<br>(SoD)      | A concept of having more than one person required to complete a task, also known as Separation of Duties. In business the separation by sharing of more than one individual in one single task is an internal control intended to prevent fraud and error. In MyGinnieMae this is achieved with the request and approval requirements built into the <u>Onboarding Workflow</u> for user access.                                                                                                    |  |
| Self-Service Password<br>Management | The feature that allows users to change their password via <u>My Profile</u> or set a new password via <u>Forgot Password</u> if they have forgotten their password.<br>The user will be required to enter an <u>OTP</u> to change their password.                                                                                                    |  |
| Session Manager                     | The Session Manager contains the <u>Session Timer</u> , the ' <u>Extend</u> ' button and the ' <u>Log Out</u> ' button. To access the Session Manager, select the lock icon from the <u>Global</u> <u>Header</u> .                                                                                                    |  |
| Session Timer                       | The timer in the <u>Session Manager</u> that indicates how much time remains before the portal session times out. Due to federal security requirements, a session is terminated after 20 minutes of inactivity.           Image: The session timer will extend when:           Manually refreshing the page,           Selecting on the 'Extend' button to extend the session, or           Navigating from page to page within the portal.                                                                                                    |  |
| Single Sign-On (SSO)                | An access control that allows a user to use a single ID and password to access multiple related, yet independent systems from within <u>MyGinnieMae</u> .                                                                                                    |  |
| Site Policies                       | A link located in the <u>Portal Footer</u> (Figure 2.0) that directs a user to information about Ginnie Mae's privacy policy and website usage.                                                                                                    |  |
| Skittles                            | Icons that visually represent the count or status of specified items. When clicked, Skittles are used as filters for what is displayed. Examples include Pools in Draft, Submissions, Custodian activity, etc.<br>$ \frac{My Pools}{2} \underbrace{20}_{KH Pool} \underbrace{1}_{Cut of Categories} \underbrace{1}_{Cut of Categories} \underbrace{1}_{Factoria} \underbrace{1}_{Factoria} \underbrace{1}_{Fact$ |  |

| Term/Acronym                                                 | Definition                                                                                                    |  |
|--------------------------------------------------------------|----------------------------------------------------------------------------------------------------|--|
| Super Administrator<br>(Super Admin)                         | The highest-level privileged user in MyGinnieMae who has ability to designate<br><u>Operations Administrators</u> and manage all portal user access across all organization<br>types. The Super Admin may complete all the actions of an <u>Operations Administrators</u> . |  |
| Tools (Drop-down)                                            | A central location in the <u>Global Header</u> containing links to applications, bookmarks and reports. This area is dynamic and will only display the tools that a particular <u>End User</u> is allowed to access based on their assigned <u>functional role(s)</u> .     |  |
| Unauthenticated User                                         | A user that has not been validated via the <u>login</u> process by entering a <u>username</u> , <u>password</u> and <u>OTP</u> , or has not yet been given access to the <u>MyGinnieMae</u> portal.                                                                         |  |
| Underlying Roles                                             | Application or system roles and entitlements that make up a functional role.                                                                                                    |  |
| U.S. Department of<br>Housing and Urban<br>Development (HUD) | A cabinet department in the executive branch of the United States federal government created to support the housing market and home ownership. Ginnie Mae is a self-financing, wholly owned U.S. Government corporation within HUD.                                         |  |
| USA.gov                                                      | A link located in the <u>Portal Footer</u> (Figure 2.0) that directs a user to the USA.gov website. The website is an online guide to government information and services.                                                                                                  |  |
| Username<br>(Enterprise ID)                                  | The Enterprise ID used by End Users to access the MyGinnieMae portal.<br>The portal will only allow one user to be registered for each email address.<br>The ID must be an email address that is unique to the user.                                                        |  |

| Term/Acronym                                               | Definition                                                                                                    |  |  |
|------------------------------------------------------------|----------------------------------------------------------------------------------------------------|--|--|
| Verify Role Assignment                                     | The screen used to see if role assignment validations were completed successfully.                                                                                                    |  |  |
|                                                            | User ID : Lawiison Company ID : 3998 Display VERIFY AUTHORIZED GINNIENET SIGNER ROLE V                                                                                                    |  |  |
|                                                            | Result       Validation         Failed       Overall Validation Failed         Success       Userid is Active         Success       Securid Token Role is Active         Success       GNET Authorized Role is Active         Success       Organization is Active         Success       Organization is Active         Success       OrgiD seignment is Active         Success       OrgiD seignment is Active         Success       Not employed by organization Administrators         within IPMS       to correct the factors that have caused the validation to fail will be listed on the |  |  |
| Widely Held Fixed<br>Investment Trust (WHFIT)<br>Reporting | An <u>RFS</u> module where Issuers submit required annual financial statements and related documents for WHFITs.  Location <u>Global Header</u> > <u>Tools</u> > <u>RFS</u> > WHFIT                                                                                                    |  |  |
| Widget                                                     | <ul> <li>Graphical tools that display simple but specific business information related to job function and responsibilities. Some <u>End Users</u> will have widgets on their <u>My</u> <u>Dashboard</u> page based on their <u>functional role(s)</u>.</li> <li>The Commitment Authority widget will display if a user is assigned a <u>functional role</u> that includes access to the <u>Commitment Management (CM)</u> application.</li> <li>The Pool Numbers widget will display if a user is assigned a <u>functional role</u> that includes access to the <u>Request Pool Number (RPN)</u> application.</li> <li>The IOPP Scorecard widget provides Ginnie Mae Issuers a high-level view of their</li> </ul>                                                                                                    |  |  |
|                                                            | Commitment AuthorityApr May Jun Jul AugApr May Jun Jul AugApr Jun Jul AugApr Jun Jul AugApr Jun Jul AugApr Jun Jul AugApr Jun Jul AugApr Jun Jul AugApr Jun Jul AugApr Jun Jul AugApr Jun Jul AugApr Jun Jun Jun Jun Jun Jun Jun Jun Jun Jun                                                                                                    |  |  |

| Public Landing Page                                                                                                    |                                                                                                    |  |  |
|----------------------------------------------------------------------------------------------------|----------------------------------------------------------------------------------------------------|--|--|
| Figure 1.0                                                                                                    |                                                                                                    |  |  |
| Ginnie Mae<br>Our Guaranty Matters MyGinnie Mae                                                                                                    |                                                                                                    |  |  |
| My Ginnie Mae Digitally<br>Connects Each Member<br>of the Ginnie Mae<br>Community                                                                                                    | Grnie Mae<br>Grnie Mae<br>Grnie Mae |  |  |
| Platinum Pool<br>Processing Application<br>Brew Buolitable                                                                                                    | My Ginnis Mar<br>Community<br>Modernization Effort                                                                                                    |  |  |
| Welcome to MyGinnieMae, the new Ginnie Mae Enterprise Portal!<br>MyGinnieMae is a self-servicing portal that will provide a one-stop-shop for the Ginnie Mae business communi<br>first release MyGinnieMae, which is being introduced with a controlled set of features and is made accessible | ty. It offers advanced portal features that connects users, promotes collaboration, and shares organizational knowledge. This is the<br>to a selective set of users.                                                                                                    |  |  |
| Cong Business<br>with Ginnie Mae                                                                                                    | innie Mae's Role in 4 Media Center 5                                                                                                    |  |  |
| 6 Portal Help   About MyGinnieMae   Sile Policies   Contact Us   USA.gov                                                                                                    |                                                                                                    |  |  |
| 1 <u>Login</u>                                                                                                    | 4 Ginnie Mae's Role in Housing Finance                                                                                                    |  |  |
| 2 <u>Marquee</u>                                                                                                    | 5 <u>Media Center</u>                                                                                                    |  |  |
| 3 Doing Business with Ginnie Mae                                                                                                    | 6 Portal Footer (Figure 2.0)                                                                                                    |  |  |

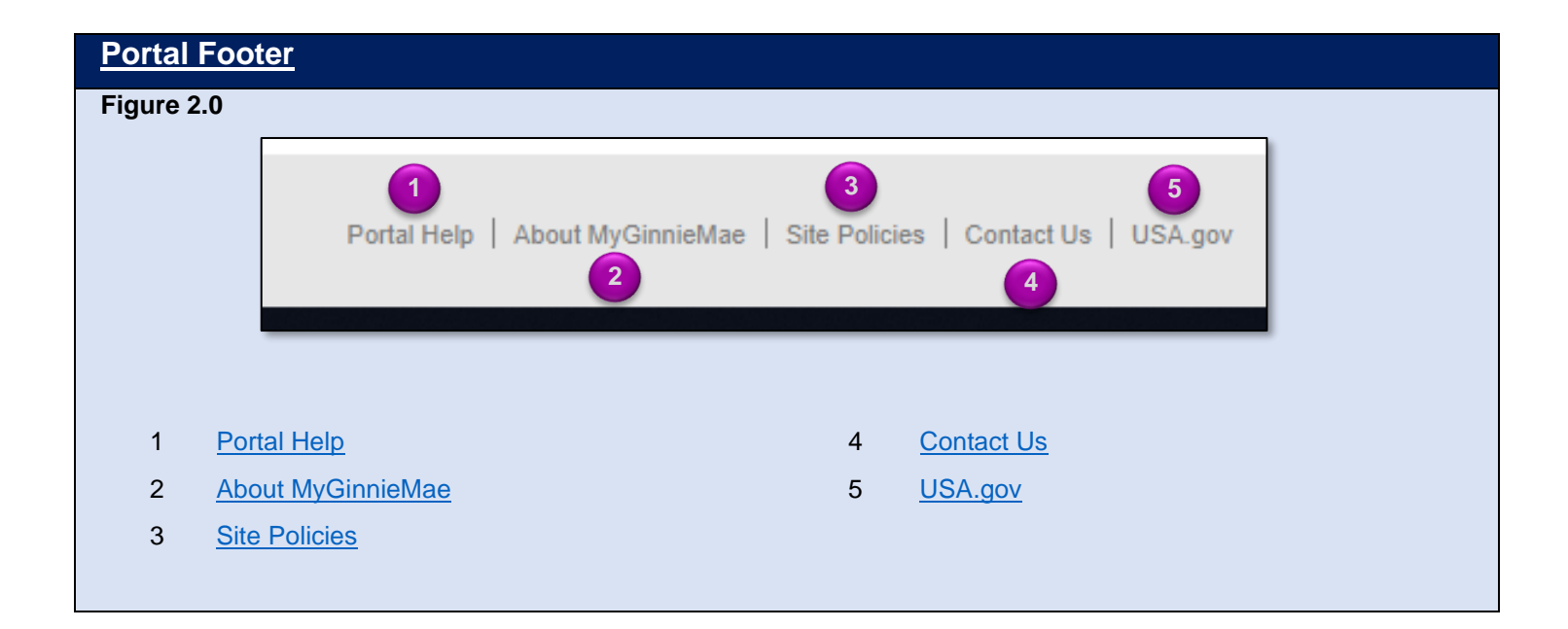

## Login Page Figure 3.0 GinnieMae MyGinnieMae Government Security Disclosure Initial Authentication You are accessing a U.S. Government information system, which includes (1) this computer, (2) this computer network, (3) all computers connected to this network, and (4) all devices and storage media attached to this network or to a computer on this network. This information system is provided tor U.S. Government-authorized use only. Please provide your usemame and password. 2 Username Unauthorized or improper use of this system may result in disciplinary action, as well as civil and 3 Password criminal penalties. 4 By using this information system, you understand and consent to the following: You have no reasonable expectation of privacy regarding any communications or data transiting or stored on this information system. At any time, the government may for any lawful government purpose monitor, intercept, search and seize any communication or data transiting or stored on this Forgot Password? 5 information system. 2. Any communications or data transiting or stored on this information system may be disclosed or used for any lawful government purpose. 3. Your consent is final and irrevocable. You may not rely on any statements or informal policies purporting to provide you with any expectation of privacy regarding communications on this system, whether orat or written, by your supervisor or any other official, except HUD or Ginnie Mae's Chief information Officer. 1 **Government Security Disclosure** 4 'Login' Button 2 'Username' Field 5 'Forgot Password?' Link 3 'Password' Field